### **Downloading data**

#### **SEQAFRICA Module 2**

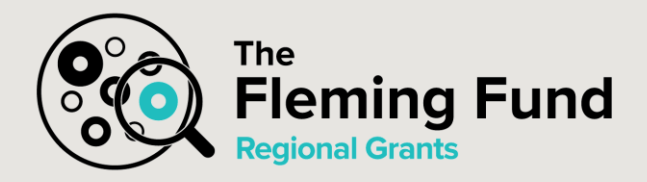

19 February 2021

Stanford Kwenda Lead Data Analyst

National Institute for Communicable Diseases South Africa

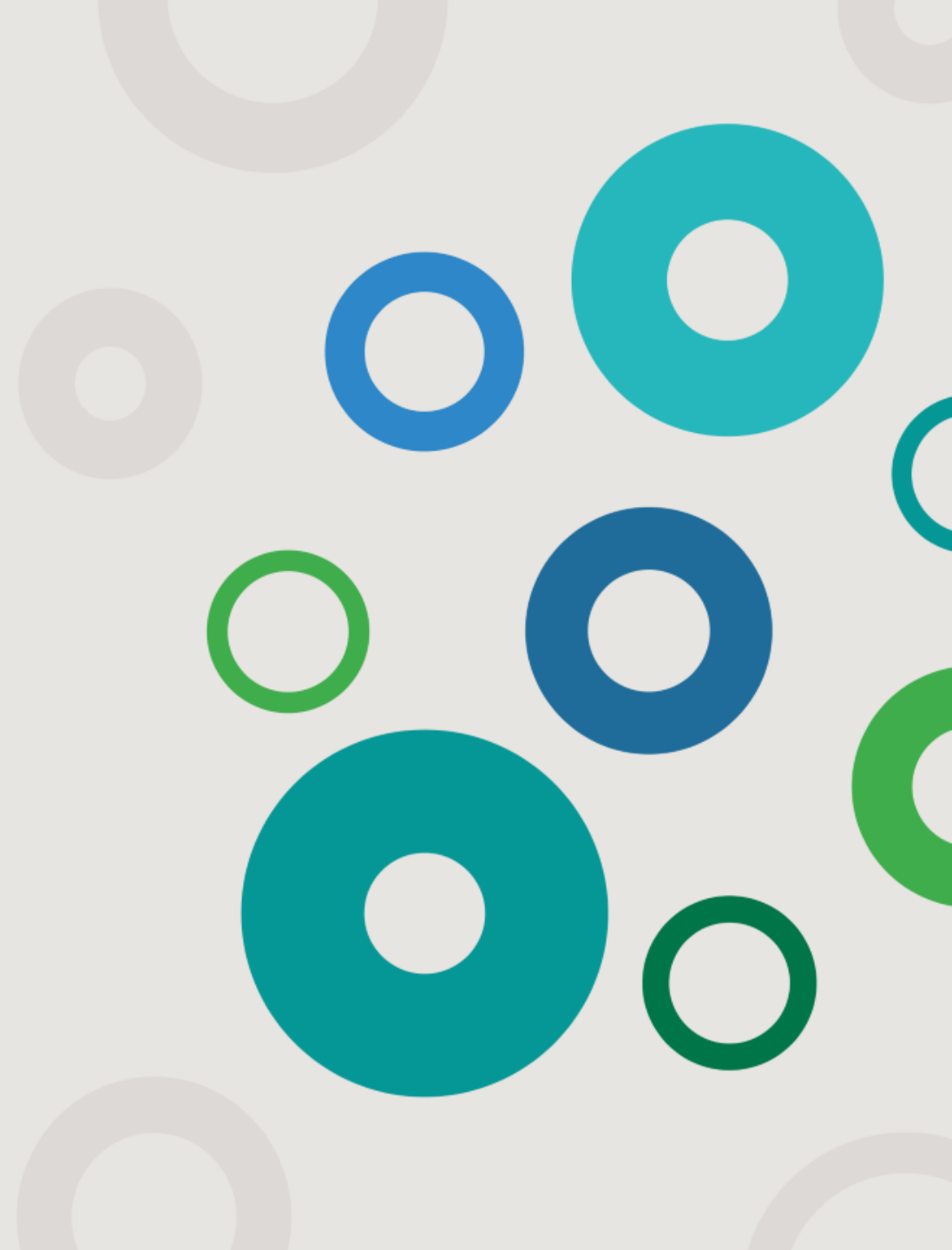

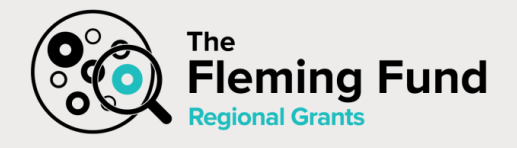

### **Illumina Output Files and Folders**

- Illumina instruments generate raw data files in binary base call (BCL) format
- Some systems (e.g MiniSeq, MiSeq and NextSeq) provide the option to automatically convert data from BCL to FASTQ format
  - Base calling determines a base (A, C, G, or T) for every cluster of a given tile at a specific cycle
  - The base calling process determines to which population each cluster belongs
  - bcl2fastq2 conversion software for FASTQ conversion
- Quality scoring is a prediction of the probability of an incorrect base call
  - Assigns a quality score to every base call
  - After the Q-score is determined results for each tile are recorded in the base call files
- Base call files
  - Aggregated in one file for each lane for each cycle
  - Contains the base call and encoded quality score for every cluster for that lane

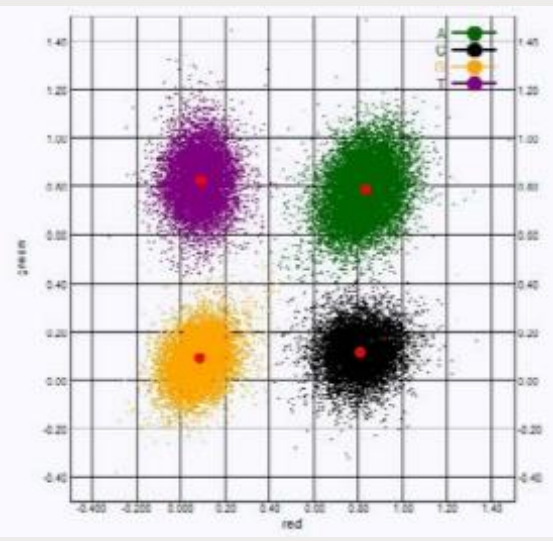

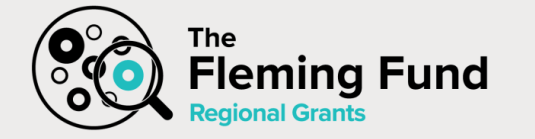

### **Illumina Output Files and Folders**

| File structure on the instrument                                                                                                    | bcl2fastq2                  | → Fastq             | files Copied to  | C                        |
|----------------------------------------------------------------------------------------------------|-----------------------------|---------------------|------------------|--------------------------|
| The Data and the Data and the D | HJH37AFX2/A                 | Alignment_1/202101  | L11_182955/Fas   | <b>tq\$</b> ls -l N00447 |
| 🧰 Intensities                                                                                                    | N00447_S53                  | 1_L001_R1_001.fast  | tq.gz            |                          |
| 🛅 BaseCalls                                                                                                    | N00447_S53                  | 1_L001_R2_001.fast  | tq.gz            |                          |
| 💼 L001 — Base call files for lane 1, aggregated in one file per cycle.                                                                                                    | N00447_S53                  | 1_L002_R1_001.fast  | tq.gz            |                          |
| 🛅 L002 – Base call files for lane 2, aggregated in one file per cycle.                                                                                                    | N00447_S53                  | 1_L002_R2_001.fast  | tq.gz            |                          |
| 💼 L003 – Base call files for lane 3, aggregated in one file per cycle.                                                                                                    | N00447_S53                  | 1_L003_R1_001.fast  | tq.gz            |                          |
| 💼 L004 – Base call files for lane 4, aggregated in one file per cycle.                                                                                                    | N00447_S5                   | 1_L003_R2_001.fast  | tq.gz            |                          |
| L001—An aggregated *.locs file for lane 1.                                                                                                    | N00447_S5:                  | 1_L004_R1_001.fast  | tq.gz            |                          |
| L002—An aggregated *.locs file for lane 2.                                                                                                    | N00447_S53                  | 1_L004_R2_001.fast  | tq.gz            |                          |
| L003—An aggregated *.locs file for lane 3.                                                                                                    |                             |                     |                  |                          |
| L004—An aggregated *.locs file for lane 4.                                                                                                    |                             |                     |                  |                          |
| 🧰 Images                                                                                                    |                             |                     |                  |                          |
| Focus                                                                                                    |                             |                     |                  |                          |
| L001 – Focus images for lane 1.                                                                                                    | N/I                         | argad Easta raadu   | for downstre     | am analysis              |
| L002 – Focus images for lane 2.                                                                                                    |                             | eigeu i asty i eau  |                  |                          |
| L003 – Focus images for lane 3.                                                                                                    | H37AFX2/Ali                 | gnment_1/20210111_1 | 82955/Fastq\$ ls | -1 merged/N00447         |
| L004 – Focus images for lane 4.                                                                                                    | merged/N004                 | 4/_S51_L001_R1_001. | fastq.gz         |                          |
| InterOp—Binary files used by Sequencing Analysis Viewer (SAV).                                                                                                    | menged/1004                 | 47_551_L001_K2_001. | rastq.gz         |                          |
| Logs — Log files describing operational steps.                                                                                                    |                             |                     |                  |                          |
| <b>Recipe</b> —Run-specific recipe file named with reagent cartridge ID.                                                                                                    |                             |                     |                  |                          |
| RTALogs — Log files describing analysis steps.                                                                                                    | Samp                        | leName_S1_L001      | R1_001.fasto     | q.gz                     |
| Thumbnail_Images - Thumbnail images for tiles 1, 6, and 12 in each swath at every c                                                                                                    | ycle.                       |                     |                  | _                        |
|                                                                                                    | N00447 Samp                 | ole number in       | Lane             | The read                 |
| 19 February 2021                                                                                                    | The Fleming Fund   SEQAL Sa | mple sheet          | number           | R1==> Read 1             |

19 February 2021

The Fleming Fund | SEQA

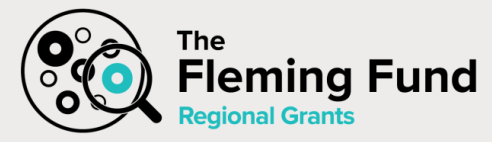

### **Setting output folder location**

#### 1. BaseSpace Sequence Hub Configuration

- 1 From the Home screen, select Manage Instrument.
- 2 Select System Configuration.
- 3 Select BaseSpace Sequence Hub Configuration.
- 4 Select from the following options to specify a location where data are transferred for analysis.
  - From the Hosting Location list, select the location of the server where data are uploaded to.
  - If you have an Enterprise subscription, select the Private Domain checkbox and enter the domain name (URL) used for single sign-on to BaseSpace Sequence Hub.

For example: https://yourlab.basespace.illumina.com.

5 Select Save.

#### 2. Output Folder Location

• For Local Run Manager run mode set the output folder location in the Local Run Manager software

| stan@LT-StanfordK:~\$ ls /mnt/y | // 01222_M02143_0218_000000000-J45 | 5T2/Data/Intensities/BaseCalls/ |                  |                   |
|---------------------------------|------------------------------------|---------------------------------|------------------|-------------------|
| 13440_S7_L001_R1_001.fastq.gz   | /13814_S13_L001_R1_001.fastq.gz    | 14000_S19_L001_R1_001.fastq.gz  | Alignment        |                   |
| 13440_S7_L001_R2_001.fastq.gz   | 13814_S13_L001_R2_001.fastq.gz     | 14000_S19_L001_R2_001.fastq.gz  | config.xml       |                   |
| 13499_S8_L001_R1_001.fastq.gz   | 13815_S14_L001_R1_001.fastq.gz     | 14118_S20_L001_R1_001.fastq.gz  | gBlock-SetD_S25_ | Data in the       |
| 13499_S8_L001_R2_001.fastq.gz   | 13815_S14_L001_R2_001.fastq.gz     | 14118_S20_L001_R2_001.fastq.gz  | gBlock-SetD_S25_ | instrument output |
| 13506_S9_L001_R1_001.fastq.gz   | 13871_S15_L001_R1_001.fastq.gz     | 14128_S21_L001_R1_001.fastq.gz  | LOOI             | instrument output |
| 13506_S9_L001_R2_001.fastq.gz   | 13871_S15_L001_R2_001.fastq.gz     | 14128_S21_L001_R2_001.fastq.gz  | Matrix           | folder            |
| 13718_S10_L001_R1_001.fastq.g   | 13874_S16_L001_R1_001.fastq.gz     | 15064_S22_L001_R1_001.fastq.gz  | Phasing          |                   |
| 13718_S10_L001_R2_001.fastq.g   | 13874_S16_L001_R2_001.fastq.gz     | 15064_S22_L001_R2_001.fastq.gz  | SampleSheet.csv  |                   |
|                                 |                                    |                                 |                  |                   |

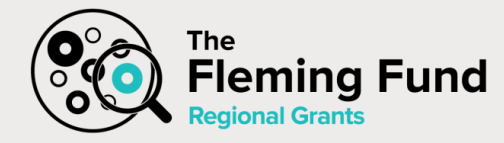

### Illumina data transfer

- BaseSpace Sequence Hub
  - Cloud-based data management powered by Amazon Web Services (AWS)
  - Encrypted data streamed from instrument to BaseSpace Sequence Hub
  - Requires registration and is licensed

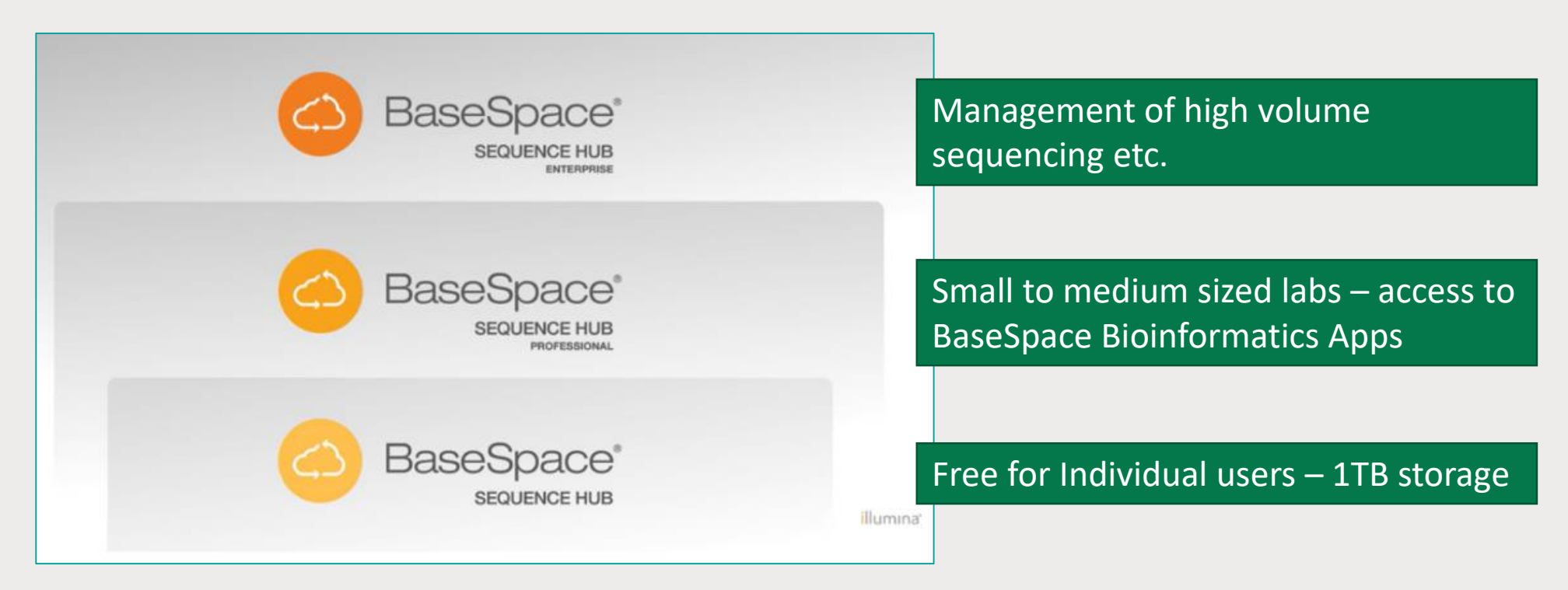

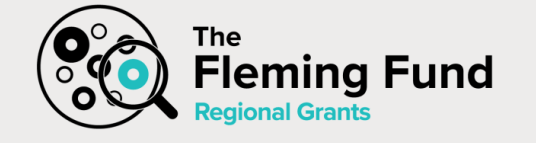

### **BaseSpace Sequence Hub**

| basespace:illumina.com/projects/147833692                                                                                                    | 🖈 😕 🌚                          |                                                    |                               |
|----------------------------------------------------------------------------------------------------|--------------------------------|----------------------------------------------------|-------------------------------|
| plot of RPKM 🎧 GitHub - skygenom 😫 ConsensusPathDB 📓 InnateDB: Systems 🧔 Home - Bioinforma 🔇 Frontiers in plant sc 📙 ScienceDirect.com I 🜀 Getting Genetic | ss D » 🗏 Readin                |                                                    |                               |
| illumina sequence нив                                                                                                    | A III                          |                                                    |                               |
| Q HOME RUNS PROJECTS ANALYSES BIOSAMPLES APPS DEMO DATA                                                                                                    | Д <sup>©</sup> ф               |                                                    |                               |
|                                                                                                    |                                |                                                    |                               |
| Droiget Default Droiget For Piecemple                                                                                                    |                                |                                                    |                               |
|                                                                                                    |                                |                                                    |                               |
| SUMMARY ANALYSES SAMPLES                                                                                                    |                                |                                                    |                               |
| Download Project Import Share project Get link Edit Project Transfer Owner                                                                                 | Move to Trash                  |                                                    |                               |
| Chausian 0 of 0                                                                                                    |                                |                                                    |                               |
|                                                                                                    | illumina                       | SEQUENCE HUB                                       | A                             |
| No matching records found                                                                                                    | O HOME                         | Download Analyses                                  |                               |
|                                                                                                    |                                |                                                    |                               |
|                                                                                                    | _                              |                                                    |                               |
|                                                                                                    | Analysis: FASTO Ge             |                                                    |                               |
|                                                                                                    | Project 011119GG515F           | FASTQ Generation 2019-01-28 120.99<br>14:53:14Z GB |                               |
|                                                                                                    |                                | •                                                  |                               |
|                                                                                                    | SUMMARY REPORTS INPUTS F       | FILES                                              |                               |
|                                                                                                    |                                | installation, is required, and provides fast and   | e Move to Trach Ston Analysis |
|                                                                                                    |                                | secure downloads via SSL.                          | Stop Analysis                 |
|                                                                                                    |                                | Select the file types to be downloaded:            |                               |
|                                                                                                    | Name                           | All file types including VCF, BAM, & FASTQ         |                               |
|                                                                                                    | Application<br>Date Started    | ○ VCF                                              |                               |
|                                                                                                    | Date Completed<br>Duration     | ○ BAM                                              |                               |
|                                                                                                    | Compute Charge<br>Session Type |                                                    |                               |
|                                                                                                    | Size<br>Status                 |                                                    |                               |
| 10 February 2021                                                                                                    |                                | DOWNLOAD CLOSE                                     | Last checked: 8:01:13 PM U    |
|                                                                                                    |                                |                                                    |                               |

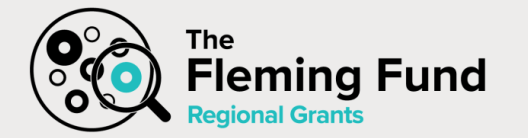

### **Data transfer Using a Local Server**

#### Set Output Folder Location

The NextSeq requires an output folder for all runs. Use the full Universal Naming Convention (UNC) path to the output folder. The UNC path includes two backslashes, the server name and directory name, but *not* a letter for a mapped network drive.

- Paths to the output folder that are one level require a trailing backslash.
  - Example UNC path: \\servername\directory1\
- Paths to the output folder that are two or more levels do not require a trailing backslash.
  - Example UNC path: \\servername\directory1\directory2
- Paths to a mapped network drive cause errors. *Do not use.* 
  - Example of a mapped network drive path: T:\sbsfiles

### Ask your IT support team to set-up your instrument on the network

## The Fleming Fund Data transfer directly from instrument

#### 1. Mount output folder via CLI

# mount output folder on e.g. MiSeq Instrument to your Linux computer/server # example using the WSL terminal sudo mount -t drvfs '\\10.10.10.10\MiSeqOutput' /mnt/y

Mount Instrument's Output folder

| <pre>stan@LT-StanfordK:~\$ copy-illumina-data ~/MiSeq-Run-ID-Lists/run_201222_M02143_0218_000000000-J45T2 /mnt/c/Users/stanfordk/Documents/Data-Del</pre>                                                          | ivery                  |
|----------------------------------------------------------------------------------------------------|------------------------|
| sending incremental file list                                                                                                    |                        |
| rsync: change_dir "/mnt/x/MiSeqOutput/201222_M02143_0218_000000000-J45T2/" failed: No such file or directory (2)                                                                                                   |                        |
| rsync error: errors selecting input/output files, dirs (code 3) at flist.c(2118) [sender=3.1.1]                                                                                                    |                        |
| sending incremental file list                                                                                                    |                        |
| rsync: change_dir "/mnt/x/MiSeqOutput/201222_M02143_0218_00000000-J45T2/" failed: No such file or directory (2)<br>rsync error: errors selecting input/output files, dirs (code 3) at flist.c(2118) [sender=3.1.1] |                        |
| find: '/mnt/x/MiSegOutput/201222 M02143 0218 00000000-J45T2/Data/Intensities/BaseCalls': No such file or directory                                                                                                 | Convidate a guilling   |
| sending incremental file list                                                                                                    | Copy data e.g. using   |
| created directory /mnt/c/Users/stanfordk/Documents/Data-Delivery/201222 M02143 0218 000000000-J45T2                                                                                                    |                        |
| RunInfo.xml                                                                                                    | rsvnc to external hard |
| 685 100% 0.00kB/s 0:00:00 (xfr#1, to-chk=11/12)                                                                                                    |                        |
| SampleSheet.csv                                                                                                    | disk or server         |
| 4,258 100% 64.97kB/s 0:00:00 (xfr#2, to-chk=10/12)                                                                                                    |                        |
| config.xml                                                                                                    |                        |
| 7,081 100% 30.73kB/s 0:00:00 (xfr#3, to-chk=9/12)                                                                                                    |                        |
| runParameters.xml                                                                                                    |                        |
| 3,455 100% 10.88kB/s 0:00:00 (xfr#4, to-chk=8/12)                                                                                                    |                        |
| InterOp/                                                                                                    |                        |
| InterOp/ControlMetricsOut.bin                                                                                                    |                        |
| 1,322,401 100% 886.96kB/s 0:00:01 (xfr#5, to-chk=6/12)                                                                                                    |                        |
| InterOp/CorrectedIntMetricsOut.bin                                                                                                    |                        |
| 1,127,234 100% 787.98kB/s 0:00:01 (xfr#6, to-chk=5/12)                                                                                                    |                        |
| InterOp/ErrorMetricsOut.bin                                                                                                    |                        |

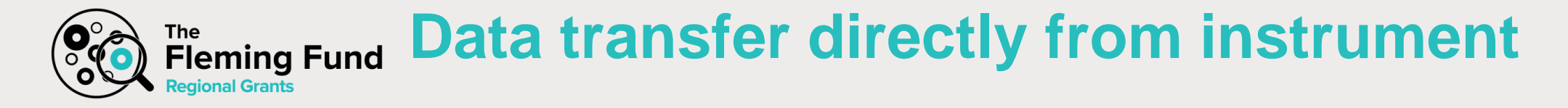

#### 2. Manually download data via external hard disk

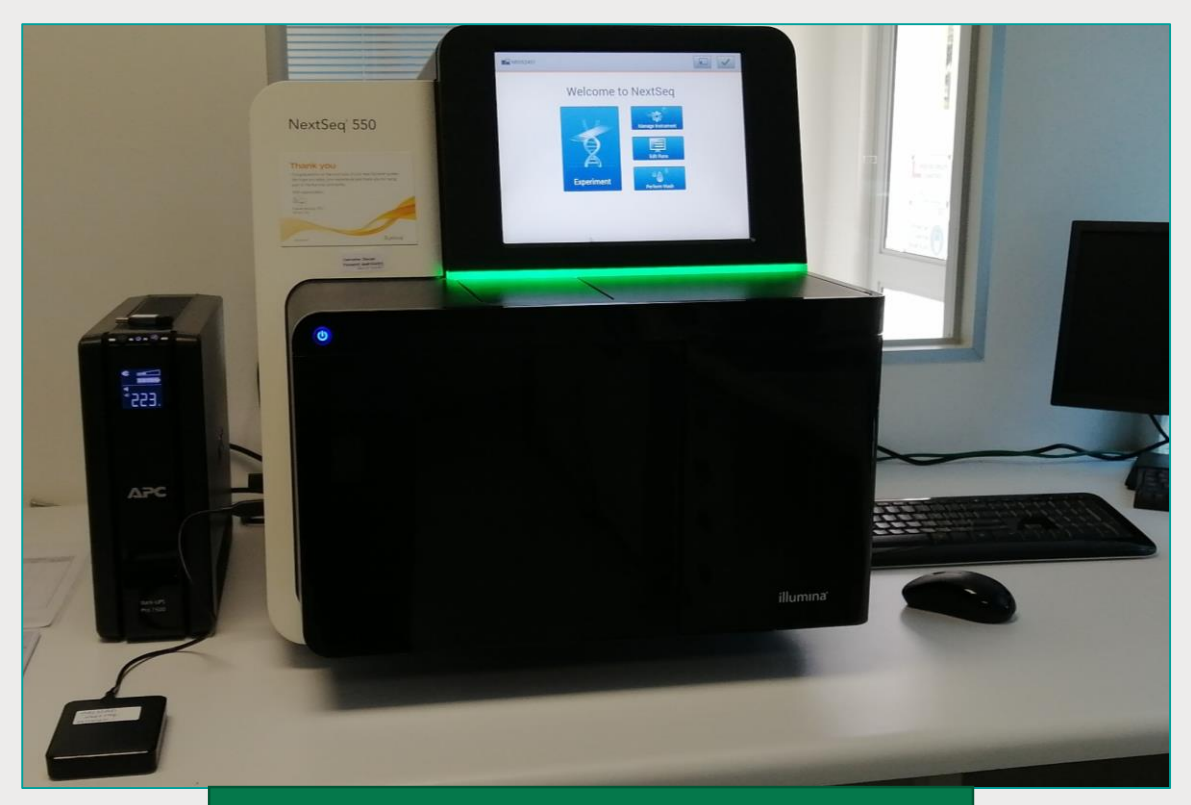

Connect external hard disk

| Clipboard               |             | Organize                        | New                |
|-------------------------|-------------|---------------------------------|--------------------|
| > This PC               | > Data (D:) | ) > Illumina >                  |                    |
|                         | ^           | Name                            | Date modified      |
| ess                     |             | FirstTimeSetupResults           | 5/18/2020 10:41 AM |
|                         | ×           | InstrumentAnalyticsLogs         | 3/19/2021 11:16 AM |
| ads                     | . *         | Local Run Manager               | 5/15/2020 12:00 AM |
| ents                    | *           | New folder                      | 5/18/2020 11:31 AM |
|                         | *           | NextSeq Control Software        | 4/14/2020 4:23 PM  |
| entAnalyticsLogs        |             | NextSeq Control Software PreRun | 3/17/2021 2:39 PM  |
| a Control Software Temp |             | NextSeq Control Software Temp   | 3/17/2021 2:43 PM  |
|                         |             | NextSeq Service Software        | 4/14/2020 4:31 PM  |
| y                       |             | PreventiveMaintenance           | 4/14/2020 4:31 PM  |
| 132                     |             | SystemCheckResults              | 11/2/2020 11:51 AM |

- NextSeq uses Windows 10 OS
- Navigate to the D-drive ==> Illumina folder ==> NextSeq Control Software Temp

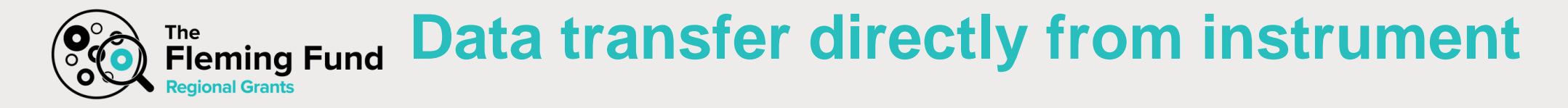

#### 2. Manually download data via external hard disk

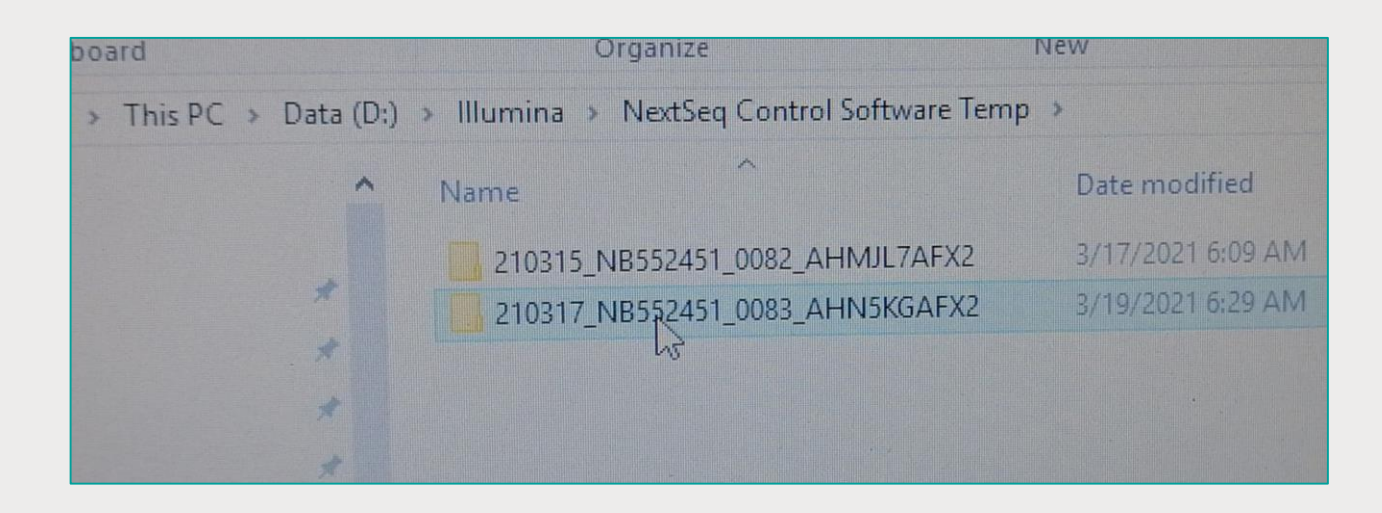

| lipboard              |          | Organize                           | Vew                | Open        |
|-----------------------|----------|------------------------------------|--------------------|-------------|
| -> This PC >          | NextSeq_ | AI (E:) >                          |                    |             |
|                       | ^        | Name                               | Date modified      | Туре        |
| s                     |          | 210224 NB552451 0074 AHMK33AFX2    | 2/25/2021 3:21 PM  | File folder |
|                       | *        | 210225 NB552161 0058 AHHF3YAFX2_In | 3/4/2021 10:05 AM  | File folder |
| s                     | . *      | 210226 NB552451 0075 AHMJTCAFX2    | 3/1/2021 6:29 AM   | File folder |
| ts                    | *        | 210301 NB552451 0076 AHMJL5AFX2    | 3/2/2021 3:33 PM   | File folder |
|                       | -        | 210303 NB552451 0077 AHMHLLAFX2    | 3/5/2021 6:19 AM   | File folder |
|                       |          | 210305 NB552451 0078 AHMJKCAFX2    | 3/8/2021 6:17 AM   | File folder |
| tAnalyticsLogs        |          | 210308 NB552451 0079 AHMJG3AFX2    | 3/9/2021 4:35 PM   | File folder |
| Control Software Temp |          | 210310 NB552451 0080 AHMHV2AFX2    | 3/11/2021 4:56 PM  | File folder |
|                       |          | 210312 NB552451 0081 AHMJL3AFX2    | 3/15/2021 6:32 AM  | File folder |
|                       |          | 210315 NB552451 0082 AHMJL7AFX2    | 3/17/2021 6:09 AM  | File folder |
|                       |          | 210317 NB557451 0083 AHN5KGAFX2    | 3/19/2021 6:29 AM  | File folder |
|                       |          | NextSeq_SAV_March2021_MA.xlsx      | 3/19/2021 10:09 AM |             |

• Copy data from the NextSeq instrument to the external hard disk

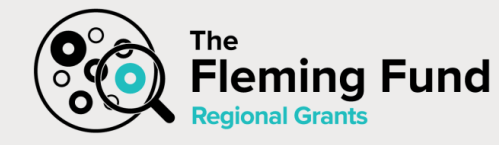

#### Data transfer at NICD Sequencing Core Facility

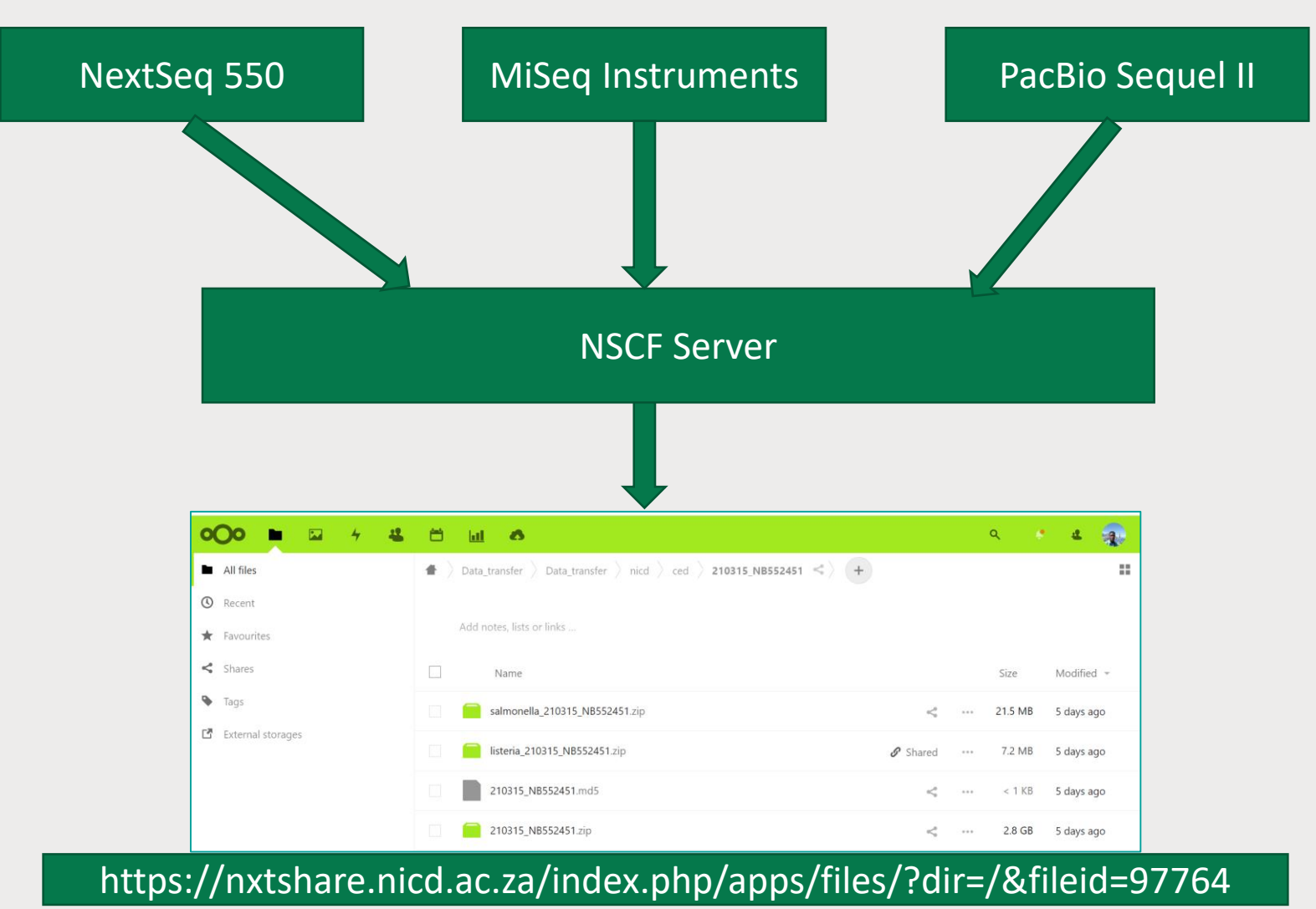

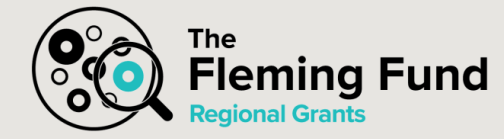

# Thank you

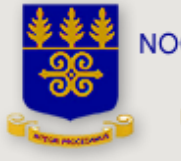

NOGUCHI MEMORIAL INSTITUTE FOR MEDICAL RESEARCH UNIVERSITY OF GHANA, LEGON

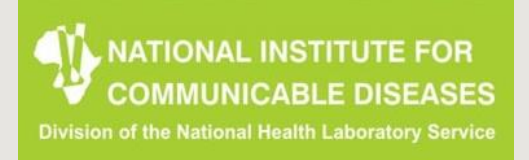

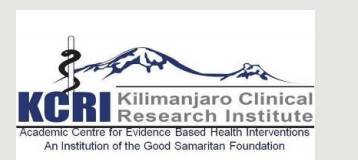

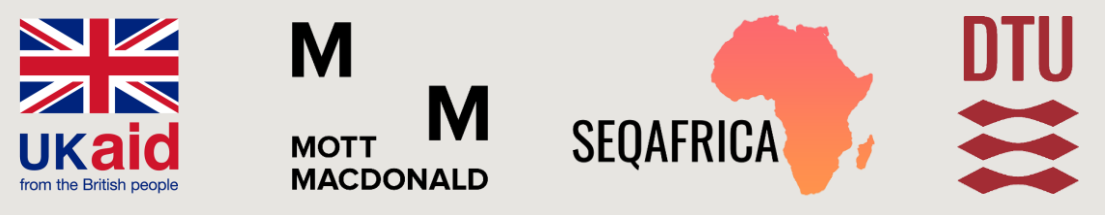

This programme is being funded by the UK Department of Health and Social Care. The views expressed do not necessarily reflect the UK Government's official policies.

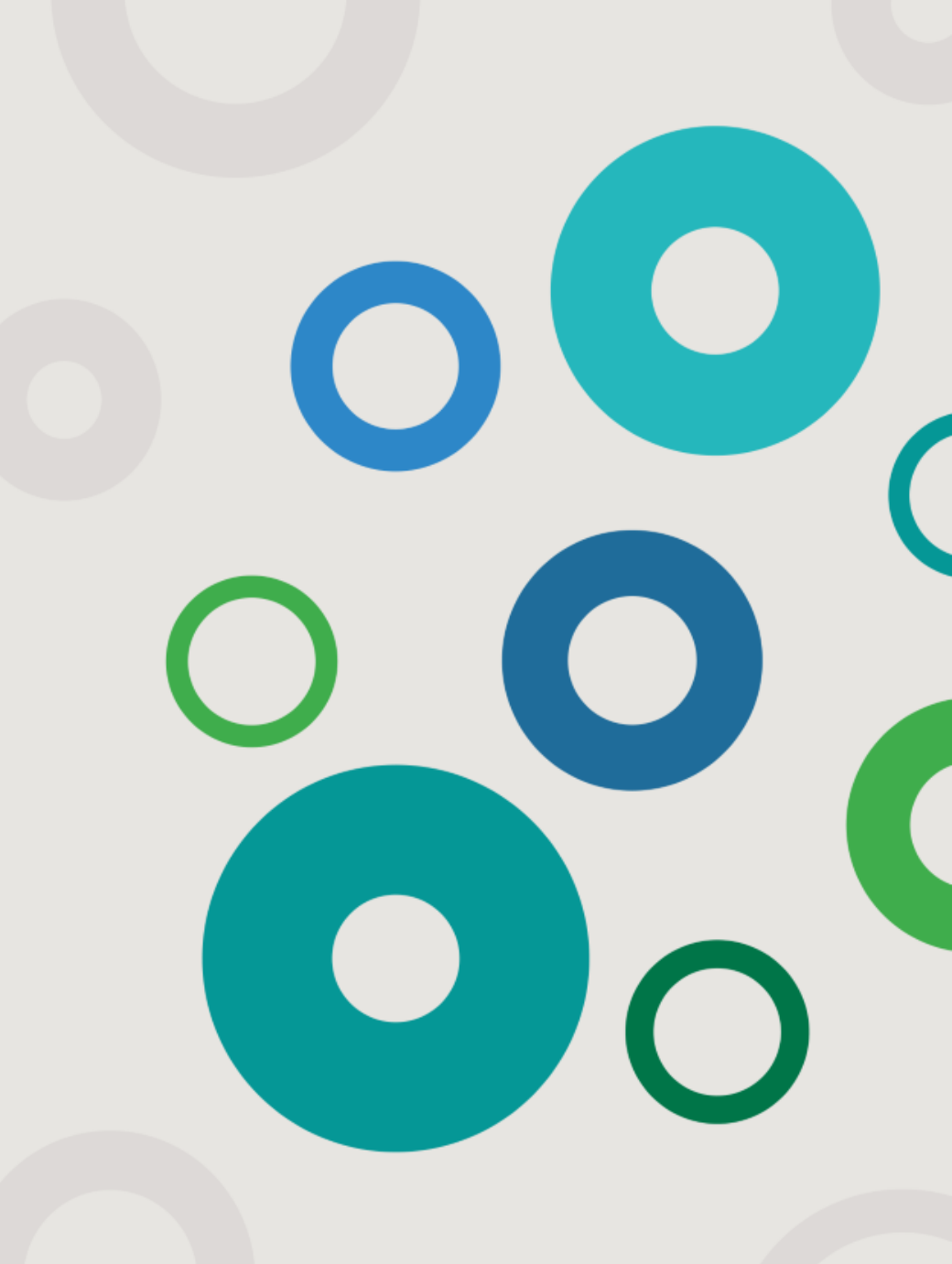